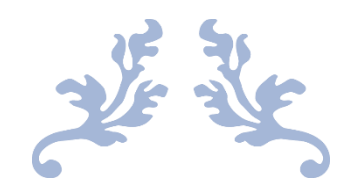

# PETUNJUK PENGGUNAAN APLIKASI KEPERAWATAN

**E-Profile** 

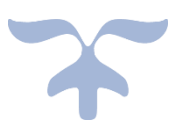

MEI 1, 2020 EDP RS EMANUEL edp.rsemanuel@gmail.com

| DEPLOYMENT DOC.  |                                              | <b>RS EMANUEL</b> |        |  |
|------------------|----------------------------------------------|-------------------|--------|--|
| PROJECT          | PETUNJUK PENGGUNAAN APLIKASI KEPERAWATAN     | _                 |        |  |
| AUTHOR           | KATON GILANG BAGASKARA                       | DOCUMENT STATUS   | FINAL  |  |
| FILE NAME        | BUKU PANDUAN PENGGUNAAN APLIKASI KEPERAWATAN | PAGE              | 1 OF 9 |  |
| DOCUMENT VERSION | 1.0                                          |                   |        |  |

## Petunjuk Penggunaan Aplikasi Keperawatan

Document V.1.0

Dipersiapkan untuk RS Emanuel Klampok

| DEPLOYMENT DOC.  |                                              | RS EI           | MANUEL |
|------------------|----------------------------------------------|-----------------|--------|
| PROJECT          | PETUNJUK PENGGUNAAN APLIKASI KEPERAWATAN     |                 |        |
| AUTHOR           | KATON GILANG BAGASKARA                       | DOCUMENT STATUS | FINAL  |
| FILE NAME        | BUKU PANDUAN PENGGUNAAN APLIKASI KEPERAWATAN | PAGE            | 2 OF 9 |
| DOCUMENT VERSION | 1.0                                          |                 |        |

### Daftar Isi

| Daftar Isi                   | 2 |
|------------------------------|---|
| 1. Alur Aplikasi             | 3 |
| 1.1. Alur E-Profile          | 3 |
| 2. Tampilan Utama            | 4 |
| 2.1. Deskripsi Singkat       | 4 |
| 2.2. Cara Akses Aplikasi     | 4 |
| 2.3. Halaman Utama E-Profile | 4 |
| 2.4. Halaman Data Profile    | 5 |
| 2.5. Halaman Data Profesi    | 6 |
| 2.6. Halaman Data Pekerjaan  | 6 |
| 2.7. Halaman Data Pelatihan  | 7 |
| 2.8. Halaman Data Penilaian  | 8 |
| 2.9. Halaman Berkas Umum     | 8 |

| DEPLOYMENT DOC.  | RS EMANUEL                                   |                 |        |  |
|------------------|----------------------------------------------|-----------------|--------|--|
| PROJECT          | PETUNJUK PENGGUNAAN APLIKASI KEPERAWATAN     |                 | -      |  |
| AUTHOR           | KATON GILANG BAGASKARA                       | DOCUMENT STATUS | FINAL  |  |
| FILE NAME        | BUKU PANDUAN PENGGUNAAN APLIKASI KEPERAWATAN | PAGE            | 3 OF 9 |  |
| DOCUMENT VERSION | 1.0                                          |                 |        |  |

#### 1. Alur Aplikasi

**1.1. Alur E-Profile** 

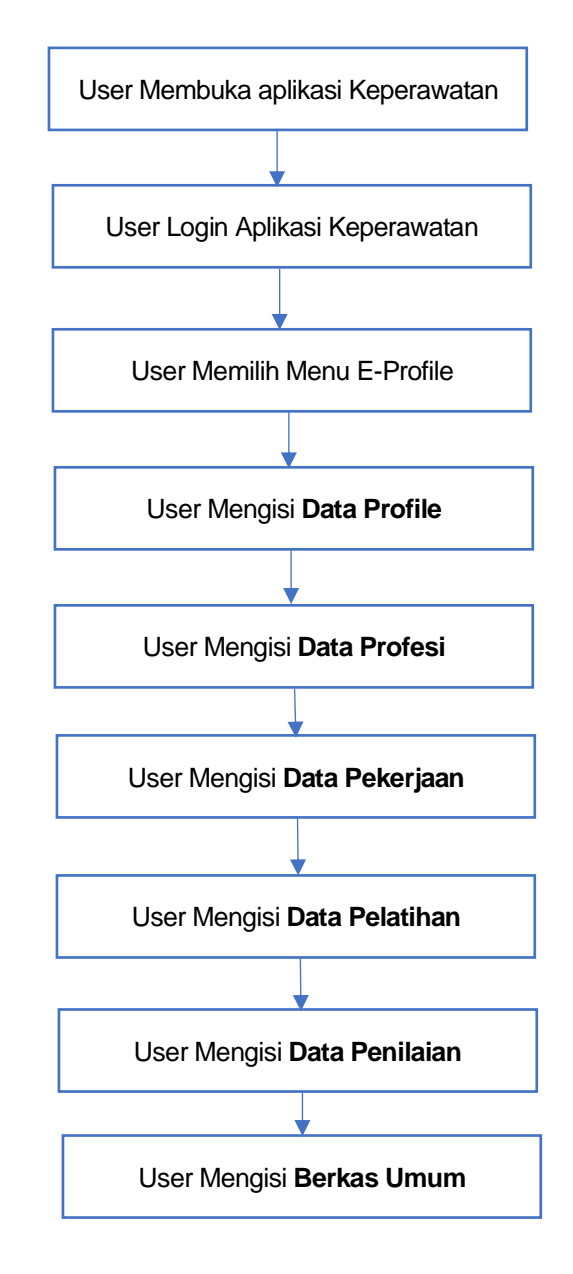

Flowchart 1.1 Alur E-Profile

| DEPLOYMENT DOC.  |                                              | RS EI           | MANUEL |
|------------------|----------------------------------------------|-----------------|--------|
| PROJECT          | PETUNJUK PENGGUNAAN APLIKASI KEPERAWATAN     |                 |        |
| AUTHOR           | KATON GILANG BAGASKARA                       | DOCUMENT STATUS | FINAL  |
| FILE NAME        | BUKU PANDUAN PENGGUNAAN APLIKASI KEPERAWATAN | PAGE            | 4 OF 9 |
| DOCUMENT VERSION | 1.0                                          |                 |        |

#### 2. Tampilan Utama

#### **2.1. Deskripsi Singkat**

**Aplikasi Keperawatan** merupakan Aplikasi Utama yang mengelola semua data perawat maupun bidan dan didalamnya terdapat sistem *E-Profile, E-Kredensial, E-Kompetensi.* Setiap perawat maupun bidan diwajibkan mengisi data-data yang ada di dalamnya.

**E-Profile** adalah bagian dari Aplikasi Keperawatan yang mengelola data-data perawat maupun bidan seperti Data Profil, Data Profesi, Data Pekerjaan, Data Pelatihan, Data Penilaian dan Berkas Umum (STR,SIPP,SPK, Surat Uraian Tugas, dll)

#### **2.2. Cara Akses Aplikasi**

Sebelum membaca petunjuk penggunaan E-Profile. Silahkan baca petunjuk penggunaan *1. Panduan Aplikasi Keperawatan (Login&Register)* terlebih dahulu.

#### 2.3. Halaman Utama E-Profile

| S KEPERAWATAN<br>RS EMANUEL                                                                                                    | # BACK HOME                                            | KATON GILANG BAGASKARA V                                                    |
|----------------------------------------------------------------------------------------------------|--------------------------------------------------------|-----------------------------------------------------------------------------|
| SEBAGAI PERAWAT                                                                                                    | Keperawatan 🕻 E - Profile 🕻 Data Profil                |                                                                             |
| 🛢 E - Profile 🗸 🗸                                                                                                    | 🙆 Update Foto Profil                                   | P Update Password                                                           |
| <ul> <li><b>2 Data Profil</b></li> <li>a Data Profesi</li> <li>a Data Pekerjaan</li> <li>★ Data Pelatihan</li> <li>▲ Data Penilaian</li> </ul> | Foto Sekarang                                          | Password Lama * Password Baru * Ketik Ulang Password Baru * Update Password |
| <ul> <li>Berkas Umum</li> <li>E - Kredensial</li> <li>E - Kompetensi</li> </ul>                                                                | Ganti Foto Profil Choose File No file chosen           |                                                                             |
|                                                                                                    | 🛔 Update Data Profil                                   |                                                                             |
|                                                                                                    | Nama Lengkap<br>(Tanpa Gelar) * KATON GILANG BAGASKARA | Status Kawin * LAJANG  Alamat Lenokan                                       |

Gambar 2.1. E-Profile

Untuk dapat mengakses E-Profil. Pastikan anda sudah LogIn terlebih dahulu pada Aplikasi Keperawatan. Pilih Menu E-Profile. Terdapat beberapa submenu yang wajib diisi oleh user/perawat/bidan seperti Data Profile, Data Profesi, Data Pekerjaan, Data Pelatihan, Data Penilaian, Berkas Umum.

| DEPLOYMENT DOC.  |                                              | <b>RS EMANUEL</b> |        |  |  |
|------------------|----------------------------------------------|-------------------|--------|--|--|
| PROJECT          | PETUNJUK PENGGUNAAN APLIKASI KEPERAWATAN     |                   |        |  |  |
| AUTHOR           | KATON GILANG BAGASKARA                       | DOCUMENT STATUS   | FINAL  |  |  |
| FILE NAME        | BUKU PANDUAN PENGGUNAAN APLIKASI KEPERAWATAN | PAGE              | 5 OF 9 |  |  |
| DOCUMENT VERSION | 1.0                                          |                   |        |  |  |

#### 2.4. Halaman Data Profile

| Keperawatan 🔰 E - Pro                                                                                                    | nie / Data Pion                                                                                                    |                                                                                               |                                                                                                    |
|----------------------------------------------------------------------------------------------------|----------------------------------------------------------------------------------------------------|-----------------------------------------------------------------------------------------------|----------------------------------------------------------------------------------------------------|
| Update Foto Pro                                                                                                    | ofil 2                                                                                                    | Update Passw                                                                                  | vord 3                                                                                                    |
| 1 Foto Sekarang                                                                                                    |                                                                                                    | Password Lama *                                                                               |                                                                                                    |
|                                                                                                    | 00                                                                                                    | Password Baru *                                                                               |                                                                                                    |
| n -                                                                                                    | E                                                                                                    | Ketik Ulang Password                                                                          | d Baru *                                                                                                    |
| n                                                                                                    |                                                                                                    |                                                                                               | Update Password                                                                                                    |
| Gasti Esta Desfi                                                                                                    |                                                                                                    |                                                                                               |                                                                                                    |
| Santi Poto Prom                                                                                                    | Choose File No file chosen                                                                                                    |                                                                                               |                                                                                                    |
|                                                                                                    | Update Foto                                                                                                    |                                                                                               |                                                                                                    |
|                                                                                                    |                                                                                                    |                                                                                               |                                                                                                    |
| · ·                                                                                                    |                                                                                                    |                                                                                               |                                                                                                    |
| A Update Data Pro                                                                                                    | ofil <b>4</b>                                                                                                    |                                                                                               |                                                                                                    |
| Dupdate Data Pro     Nama Lengkap (Tanpa     Gelar)*                                                                                                    | KATON GILANG BAGASKARA                                                                                                    | Status Kawin *                                                                                | LAJANG V                                                                                                    |
| August Angeler State Provide August Angeler State Provide August Angeler S | KATON GILANG BAGASKARA                                                                                                    | Status Kawin *<br>Alamat Lengkap<br>(Sesua KTT)*                                              | LAJANG ¥<br>RT/RW :                                                                                                    |
| Nama Lengkap (Tanpa<br>Gelar) *<br>NRPNIXC*<br>No. KTP *                                                                                                    | KATON GILANG BAGASKARA<br>1119<br>3342424234234234                                                                                            | Status Kawin *<br>Alamat Lengkap<br>(Besuai KTP)*                                             | RT/RW :<br>KEL :<br>KEC :                                                                                                    |
| Nama Lengkap (Tanpa<br>Gelar) *<br>NePNIKK *<br>No. KTP *<br>Tempat Lahir *                                                                                                    | A           KATON GILANG BAGASKARA           1119           33424234234234           PURBALINGGA                                              | Status Kawin *<br>Alamat Lengkap<br>(Sesual KTP)*                                             | LAJANG V<br>RT/RW :<br>KEL :<br>KEC :<br>KAB/KOTA :<br>PROV :                                                                                                    |
| Aurona Lengkap (Tanpa<br>Gelar) *<br>No: KTP *<br>Tempat Lahir *<br>Tanggal Lahir *                                                                                                    | A           KATON GILANG BAGASKARA           1119           34424242342342342           PURBALINGGA           03/21/1997                      | Status Kawin *<br>Alamat Lengkap<br>(Sesuai KTP)*                                             | LAJANG V<br>RT/RW :<br>KEL :<br>KEC :<br>KAB/KOTA :<br>PROV :<br>KODEPOS :                                                                                                    |
| August Data Pro<br>Nama Lengkap (Tanpa<br>Gelar) *<br>NRPNIKC*<br>No. KTP *<br>Tempat Lahir *<br>Tanggal Lahir *<br>Jenis Kelamin *                                                                                                    | 4           KATON GILANG BAGASKARA           1119           334242423423423423           PURBALINGGA           03/21/1997           Labi-labi | Status Kawin *<br>Alamat Lengkap<br>(Sesual KTP)*                                             | LAJANG         V           RT/RW :         KEL :           KEC :         KAB/KOTA :           PROV :         KODEPOS :           DV         POWERED BY TINY ,                                |
| Augma +     Agama +                                                                                                    | A       KATON GILANG BAGASKARA       1119       33424234234233       PURBALINGGA       03/21/1997       Laki-laki                             | Status Kawin *<br>Alamat Lengkap<br>(Sesual KTP)*<br>Telp, Rumah                              | LAJANG         V           RT/RW :         KEL :           KEL :         KEC :           KAB/KOTA :         PROV :           RODEPOS :         DIV                                           |
| Auropartic Carpa<br>Geiny *<br>NerNikk *<br>No. KTP *<br>Tempat Lahir *<br>Jenis Kelamin *<br>Agama *                                                                                                    | A       KATON GILANG BAGASKARA       1119       334242423423423       PURBALINGGA       03/21/1997       Laki-laki       Kristen              | Status Kawin *<br>Alamat Lengkap<br>(Sesual KTP)*<br>Telp, Rumah<br>No, HP selular*           | LAJANG V<br>RT/RW:<br>KEL:<br>KEC:<br>KAB/KOTA:<br>PROV:<br>KODEPOS:<br>DV POWERED BYTINY ,                                                                                                  |
| Augama *                                                                                                    | KATON GILANG BAGASKARA<br>1119<br>334242423423423<br>PURBALINGGA<br>03/21/1997                                                                | Status Kawin *<br>Alamat Lengkap<br>(Sesual KTP)*<br>Telp. Rumah<br>No. HP selular*<br>No. WA | LAJANG         V           RT/RW :         KEL :           KEL :         KEC :           KAB/KOTA :         PROV :           PROV :         KODEPOS :           DV         POWERED BY TINY , |

Gambar 2.2. Halaman Data Profile

- 1. Pilih SubMenu Data Profil
- 2. Upload Foto Profil → tekan Tombol Update Foto
- 3. Update Password → tekan Tombol Update Password (mohon password di ingat, karena password akan digunakan untuk berbagai aplikasi keperawatan). Jika lupa password silahkan hubungi PIC/Admin/EDP RSEmanuel
- 4. Update Data Profil, Form dengan tanda bintang (\*) wajib diisi

| DEPLOYMENT DOC.  | RS EMANUEL                                   |                 |        |  |
|------------------|----------------------------------------------|-----------------|--------|--|
| PROJECT          | PETUNJUK PENGGUNAAN APLIKASI KEPERAWATAN     |                 |        |  |
| AUTHOR           | KATON GILANG BAGASKARA                       | DOCUMENT STATUS | FINAL  |  |
| FILE NAME        | BUKU PANDUAN PENGGUNAAN APLIKASI KEPERAWATAN | PAGE            | 6 OF 9 |  |
| DOCUMENT VERSION | 1.0                                          |                 |        |  |

#### 2.5. Halaman Data Profesi

| KEPERAWATAN<br>RS EMANUEL     | ABACK HOME                        |                                 |              | KATON GILANG BAGASK |
|-------------------------------|-----------------------------------|---------------------------------|--------------|---------------------|
| SEBAGAI PERAWAT               | Keperawatan <b>&gt;</b> E - Profi | le 🕽 Data Profesi               |              |                     |
| 🗧 E - Profile 🛛 🗸 🗸           | 🚔 Update Data Prot                | fesi 2                          |              |                     |
| A Data Darfi                  | DATA PENDIDIKAN                   |                                 | DATA PROFESI |                     |
| Data Profisi     Data Profesi | ljazah Terakhir *                 | S1 ~                            | NIRA*        |                     |
| 🖩 Data Pekerjaan              | Jurusan / Program*                | INFORMATIKA                     |              |                     |
| 🖈 Data Pelatihan              | Nama Institusi                    | UNIVERSITAS KRISTEN DUTA WACANA |              |                     |
| 🚔 Data Penilaian              | Pendidikan Terakhir*              |                                 |              |                     |
| 🖺 Berkas Umum                 | Tanggal Lulus*                    | 06/23/2020                      |              |                     |
| 📋 E - Kredensial 🛛 🔸          | keterangan * wajib diisi          |                                 | Update 3     |                     |
| 📋 E - Kompetensi 💦 🔉          |                                   |                                 |              |                     |

Gambar 2.3. Halaman Data Profesi

- 1. Pilih SubMenu Data Profesi
- 2. Isi semua isian yang ada pada Form Update Data Profesi. Form dengan tanda bintang (\*) wajib diisi
- 3. Tekan Tombol Update untuk menyimpan

#### 2.6. Halaman Data Pekerjaan

| ai perawat                         | Keperawatan > E - Pro              | file 🕽 Data Pekerjaan                                        |                                                                         |                                                                     |                                                                                 |                          |
|------------------------------------|------------------------------------|--------------------------------------------------------------|-------------------------------------------------------------------------|---------------------------------------------------------------------|---------------------------------------------------------------------------------|--------------------------|
| · Profile 🗸 🗸                      | 📕 Update Data Pel                  | kerjaan 2                                                    |                                                                         |                                                                     |                                                                                 |                          |
| Data Profil                        | NIK*                               | 1119                                                         |                                                                         | Gugus*                                                              | KEPERAWATAN V                                                                   |                          |
| Data Profesi                       | Status Kepegawaian *               | BIASA                                                        |                                                                         | Tgl Kredensial<br>Terakhir*                                         | mm/dd/yyyy                                                                      |                          |
| Data Pekerjaan 1<br>Data Pelatihan | No. SK<br>(Pengangkatan            |                                                              |                                                                         | TMT (Tanggal Mulai<br>Tugas) pertama*                               | 01/01/2010                                                                      |                          |
| Data Penilaian<br>Berkas Umum      | Ruang Kerja *                      | SAWOJAJAR ISOLASI V                                          |                                                                         | Total Masa Kerja<br>(dalam tahun)*                                  | 11                                                                              |                          |
| berkas onium                       | Instalasi Kerja                    |                                                              |                                                                         | Riwayat Penempatan                                                  | format penulisan :                                                              |                          |
| Kredensial >                       | Level Jenjang Karir                | PK1 v                                                        |                                                                         | iverja"                                                             | [no]. [nama_ruang] [tahun_mulai]<br>contoh :<br>1. Bedah Wanita dan anak 2015-2 | -[tahun_selesai]<br>2019 |
| Kompetensi >                       | Kelompok sesuai surat<br>penugasan | ANAK 🗸                                                       |                                                                         |                                                                     | 2. Poli TB MDR 2013-2014<br>dst.                                                | li                       |
|                                    | Jabatan"                           | DPA<br>PPIPIPIA<br>KARU<br>KASUB BID<br>KAINSTALASI<br>KABID | □ IPCN<br>□ KA KOMITE<br>□ SUB KOMITE<br>☑ BIDAN PELAKSANA<br>□ LAINIYA | Kesesusian<br>Penugasan Klinik<br>(dengan area kerja<br>sekarang) * | SESUAI                                                                          |                          |
|                                    | keterangan * wajib diisi           |                                                              |                                                                         | Update 3                                                            |                                                                                 |                          |
|                                    |                                    | Gamb                                                         | ar 2.4. Halaman                                                         | Data Pekerjaan                                                      |                                                                                 |                          |

| DEPLOYMENT DOC.  |                                              | RS EI           | MANUEL |
|------------------|----------------------------------------------|-----------------|--------|
| PROJECT          | PETUNJUK PENGGUNAAN APLIKASI KEPERAWATAN     |                 |        |
| AUTHOR           | KATON GILANG BAGASKARA                       | DOCUMENT STATUS | FINAL  |
| FILE NAME        | BUKU PANDUAN PENGGUNAAN APLIKASI KEPERAWATAN | PAGE            | 7 OF 9 |
| DOCUMENT VERSION | 1.0                                          |                 |        |

- 2. Isi semua isian yang ada pada Form Update Data Pekerjaan. Form dengan tanda bintang (\*) wajib diisi
- 3. Tekan Tombol Update untuk menyimpan

#### 2.7. Halaman Data Pelatihan

| KEPERAWATAN<br>RS EMANUEL       | A BACK H | OME                             |                                       |             |         | 6       | KATON GILANG BAGASKARA 🗸 |
|---------------------------------|----------|---------------------------------|---------------------------------------|-------------|---------|---------|--------------------------|
| SEBAGAI PERAWAT                 | Keperawa | tan > E-Profile > Data Pelatih: | an                                    |             |         |         |                          |
| 🛢 E - Profile 🗸 🗸               | Tamba    |                                 |                                       |             |         |         |                          |
| 🍰 Data Profil<br>🚘 Data Profesi | Pelati   | han Waiib Keqiatan Pengembar    | ngan Diri Pelatihan Sesuai Kompetensi |             |         |         |                          |
| 📕 Data Pekerjaan                | No       | Nama Pelatihan                  | Tahun Pelaksanaan                     | Berlaku s.d | Jml JPL | Jml SKP | Riwayat                  |
| ネ Data Pelatihan                | 1        | BHD                             | 2020                                  | 2021-06-16  | 1       | 1       | Q Riwayat                |
| よ Data Penilaian                | 2        | CODE BLUE                       | 2021                                  | 2021-09-30  | KOSONG  | KOSONG  | Q, Riwayat               |
|                                 | 3        | IDENTIFIKASI PASIEN             | 2010                                  | 2020-08-21  | KOSONG  | KOSONG  | Q, Riwayat               |
| 📋 E - Kredensial 🛛 🗲 🕹          | 4        | KESELAMATAN PASIEN              | 2014                                  | 2020-08-28  | KOSONG  | KOSONG  | Q Riwayat                |
| Ê E - Kompetensi >              | 5        | KOMUNIKASI EFEKTIF              | 2020                                  | 2020-08-14  | KOSONG  | KOSONG  | Q Riwayat                |
|                                 | 6        | RESIKO JATUH                    | 2011                                  | 2005-08-13  | KOSONG  | KOSONG  | Q Riwayat                |
|                                 |          |                                 |                                       |             |         |         |                          |

#### Gambar 2.5. Halaman Data Pelatihan

| S EMANUEL                         | <br> | BACK HU   | IME       |                | Tambah Data Pel                                                                               | atihan                                                                                                    | ×       |         |         | KATUN GILANG BAGASKARA |
|-----------------------------------|------|-----------|-----------|----------------|-----------------------------------------------------------------------------------------------|----------------------------------------------------------------------------------------------------|---------|---------|---------|------------------------|
| BAGAI PERAWAT                     | Ke   | eperawata | an 🗲 E-Pr | ofile 🕽 Data P | Tips Cepat Upload Berkas Tanpa j<br>1. Login melalui HP masing-masin<br>menogunakan kamera HP | perlu Scan : <b>3</b><br>ig, 2. Lalu Pilih File, 3. Lalu upload / Foto langsung berka                                                                                                    | 5       |         |         |                        |
| E - Profile                       |      | Data Pe   | aunan     |                | Kategori                                                                                      | - Pilih -                                                                                                    | ~       |         |         |                        |
| 🚨 Data Profil                     |      | Tambah    |           |                | Nama Pelatihan                                                                                |                                                                                                    | ~       |         |         |                        |
| 🖨 Data Profesi                    |      | Pelatih   | an Wajib  | Kegiatan Pen   | Tahun Pelaksanaan                                                                             |                                                                                                    |         |         |         |                        |
| 📕 Data Pekerjaan                  |      | No        | 1         | lama Pelatihan | Tanggal Berakhir                                                                              | mm/dd/yyyy                                                                                                    |         | Jml JPL | Jml SKP | Riwayat                |
| オ Data Pelatihan                  |      | 1         |           |                | Jml JPL                                                                                       |                                                                                                    |         |         |         |                        |
| よ Data Penilaian<br>🖥 Berkas Umum |      | 2         | CODE BL   | JE             | Jml SKP                                                                                       |                                                                                                    |         | KOSONG  | KOSONG  | Q, Riwayat             |
|                                   |      |           | IDENTIFI  |                | Keterangan                                                                                    | cth: nama sertifikat (jika ada)                                                                                                    |         | KOSONG  | KOSONG  |                        |
| E - Kredensial                    |      | 4         | KESELAM   | IATAN PASIEN   | File                                                                                          | Choose File No file chosen                                                                                                    |         | KOSONG  | KOSONG  | Q, Riwayat             |
| E - Kompetensi                    |      | 5         | KOMUNI    | ASI EFEKTIF    | Note :                                                                                        | lehkan adalah inen inn onn zin rar odf                                                                                                    |         | KOSONG  | KOSONG  |                        |
| c                                 |      | 6         | RESIKO J  | ATUH           | - Ukuran File Maximum 2 Mb                                                                    | and a set of the set of the set o |         | KOSONG  | KOSONG  | Q Riwayat              |
|                                   | l    |           |           |                |                                                                                               | Batal                                                                                                    | impan L |         |         |                        |

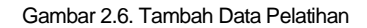

Halaman Data Pelatihan berisi 3 Kategori yaitu **Pelatihan Wajib**, **Kegiatan Pengembangan Diri** dan **Pelatihan Sesuai Kompetensi**.

- 1. Pilih SubMenu Data Pelatihan
- 2. Tekan Tombol Tambah, maka akan muncul PopUp

| DEPLOYMENT DOC.  |                                              | RS EI           | MANUEL |
|------------------|----------------------------------------------|-----------------|--------|
| PROJECT          | PETUNJUK PENGGUNAAN APLIKASI KEPERAWATAN     |                 |        |
| AUTHOR           | KATON GILANG BAGASKARA                       | DOCUMENT STATUS | FINAL  |
| FILE NAME        | BUKU PANDUAN PENGGUNAAN APLIKASI KEPERAWATAN | PAGE            | 8 OF 9 |
| DOCUMENT VERSION | 1.0                                          |                 |        |

- 3. Isi Form Data Pelatihan dan Upload Berkas Pelatihan
- 4. Tekan Tombol Simpan untuk menyimpan Berkas Pelatihan

Untuk menghapus berkas ataupun melihat riwayat berkas yang sudah diupload silahkan tekan tombol Riwayat

#### 2.8. Halaman Data Penilaian

| KEPERAWATAN<br>RS EMANUEL            | H BACK HOME                                                         |                                          | KATON GILANG BAGASKARA V  |
|--------------------------------------|---------------------------------------------------------------------|------------------------------------------|---------------------------|
| SEBAGAI PERAWAT<br>네 Dashboard       | Keperawatan > E-Profile > Berkas Penilaian                          |                                          |                           |
| 🛢 E - Profile 🗸 🗸                    |                                                                     |                                          |                           |
| 🔮 Data Profil<br>💼 Data Profesi      | Penilaian Kinerja Individu EPPB Evaluasi Pelaksanaar<br>Berikan SPO | SPO Evaluasi Kinerja Tahunan             |                           |
| 🖩 Data Pekerjaan<br>🖈 Data Pelatihan | Daftar SPO untuk Anda                                               |                                          |                           |
| ▲ Data Penilaian ■ Berkas Limum      | No         Penilai           1         (0245) HERI SANTOSA          | Dinilai<br>(1119) KATON GILANG BAGASKARA | Action<br>Q. Lihat Detail |
|                                      |                                                                     |                                          |                           |
| E - Kompetensi >                     |                                                                     | V EDP RSE                                |                           |
| •                                    |                                                                     |                                          |                           |
|                                      |                                                                     |                                          |                           |

Gambar 2.7. Halaman Data Penilaian

Halaman Data Penilaian berisi 4 Kategori yaitu **Penilaian Kinerja Individu, EPPB, Evaluasi Pelaksanaan SPO, Evaluasi Kinerja Tahunan.** 

#### 2.9. Halaman Berkas Umum

|                  | Keperawatan > E  | - Profile 🕽 Data Berkas                        |                 |           |                     |                 |                  |
|------------------|------------------|------------------------------------------------|-----------------|-----------|---------------------|-----------------|------------------|
| Dashboard        | B Borkas Lim     |                                                |                 |           |                     |                 |                  |
| E - Profile      |                  | um                                             |                 |           |                     |                 |                  |
| 🚨 Data Profil    | Tambah 7         |                                                |                 |           |                     |                 |                  |
| 🍰 Data Profesi   | Show 25 ¢        | entries                                        |                 |           |                     | Search:         |                  |
| 📕 Data Pekerjaan | No. 1            | Nama Berkas Scan                               | 11 Nomor 11     | Status 11 | Tgl. Dikeluarkan 14 | Berlaku s.d 🛛 🖽 | Cek              |
| 🖈 Data Pelatihan | 1                | UAZAH                                          | 9765tjnjjhklikj | ADA       | 2020-06-03          | 2020-06-30      | Q Riwayat        |
| 🛓 Data Penilaian | 2                | SIPP / B                                       | 2121212121      | ADA       | 2020-10-07          | KOSONG          | Q Riwayat        |
| 🖥 Berkas Umum    | 3                | SK SEHAT FISIK & PSIKOLOGIS                    | KOSONG          | ADA       | 2020-07-28          | 2020-09-05      | <b>Q</b> Riwayat |
| E - Kredensial   | 4                | SK TELAH SELESAI ORIENTASI RS / ORIENTASI UNIT | 211223          | ADA       | 2019-06-10          | 2020-07-09      | <b>Q</b> Riwayat |
| E - Kompetensi > | 5                | STR/B                                          | 11111111        | ADA       | 2020-10-24          | KOSONG          | Q Riwayat        |
|                  | 6                | TRANSKRIP DARI INSTITUSI                       | 561532          | ADA       | 2020-06-25          | KOSONG          | Q Riwayat        |
|                  | Showing 1 to 6 d | f 6 entries                                    |                 |           |                     | Previo          | ous 1 Ne         |
|                  | 4                |                                                |                 |           |                     |                 |                  |
|                  |                  |                                                |                 |           |                     |                 |                  |
|                  |                  | Gambar 2.8 Halam                               | an Berkas Ur    | num       |                     |                 |                  |
|                  |                  | Cambal 2.0. Halam                              |                 | num       |                     |                 |                  |

| DEPLOYMENT DOC.  |                                              | RS EI           | MANUEL |
|------------------|----------------------------------------------|-----------------|--------|
| PROJECT          | PETUNJUK PENGGUNAAN APLIKASI KEPERAWATAN     |                 |        |
| AUTHOR           | KATON GILANG BAGASKARA                       | DOCUMENT STATUS | FINAL  |
| FILE NAME        | BUKU PANDUAN PENGGUNAAN APLIKASI KEPERAWATAN | PAGE            | 9 OF 9 |
| DOCUMENT VERSION | 1.0                                          |                 |        |

| RS EMANUEL           |                       |                                | Tambah Berkas U                                                                      | Imum                                                     | ×         |                  |
|----------------------|-----------------------|--------------------------------|--------------------------------------------------------------------------------------|----------------------------------------------------------|-----------|------------------|
| SEBAGAI PERAWAT      | Keperawatan 🗲 I       | E - Profile <b>&gt;</b> Data I | Tips Cepat Upload Berkas Tanpa p                                                     |                                                          |           |                  |
| 🛢 E - Profile 🗸 🗸 🗸  | 🔓 Berkas Um           | ium                            | 1. Login melalui HP masing-masin<br>menggunakan kamera HP<br>Nama Berkas *           | g, 2. Lalu Pilin File, 3. Lalu upload / Foto langsung be | rkas<br>V |                  |
| 🚨 Data Profil        | Tambah                |                                | Nomor                                                                                | masukkan nomor jika ada                                  |           |                  |
| 🖨 Data Profesi       | Show 25 \$            | entries                        | Status *                                                                             | - Pilih -                                                | ~         |                  |
| 📱 Data Pekerjaan     | No. 1:                |                                | Tgl. Dikeluarkan                                                                     | mm/dd/yyyy                                               |           | Tgl. Dikeluarkan |
| 🛃 Data Penilaian     | 2                     |                                | Tgl. Berakhir                                                                        | mm/dd/yyyy                                               |           | 2020-10-07       |
| 🖥 Berkas Umum        | 3                     | SK (                           | Upload File Berkas Scan                                                              | Choose File No file chosen                               |           |                  |
| 🖞 E - Kredensial 🛛 🔉 | 4                     | SK TELAH SELI                  | Jml. SKP (Satuan Kredit<br>Point)                                                    | point jumlah                                             |           | 2019-06-10       |
| 🕯 E - Kompetensi 🛛 🔸 | 5                     |                                | Jml. JPL (Jam Pelajaran)                                                             | kalkulasi menit                                          |           | 2020-10-24       |
|                      | 6<br>Showing 1 to 6 d | TR<br>of 6 entries             | Note :<br>- Jika tidak ada, biarkan isian kosor<br>- Format File Berkas yang diperbo | ng<br>lehkan adalah jpeg jpg .png .zip .rar .pdf         |           | 2020-06-25       |

Gambar 2.9. Tambah Berkas Umum

- 1. Pilih SubMenu Berkas Umum
- 2. Tekan Tombol Tambah, maka akan muncul PopUp
- 3. Isi Form Tambah Berkas Umum dan Upload Berkas Scan
- 4. Tekan Tombol Upload untuk menyimpan

Untuk menghapus berkas ataupun melihat riwayat berkas yang sudah diupload silahkan tekan tombol Riwayat